### **Direction des affaires maritimes**

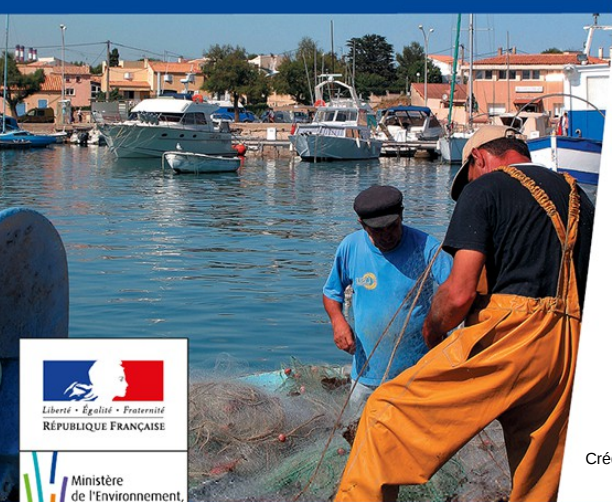

de l'Énergie et de la Mer

# P@RTAIL DU MARIN

Crédit photo :© Laurent Mignaux/MEEM-MLHD

Ministère de l'Environnement, de l'Énergie et de la Mer

www.developpement-durable.gouv.fr

## Objectif

## Permettre aux marins de consulter leurs informations de carrière, de manière autonome et sécurisée via internet sur ordinateur, tablette ou mobile

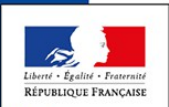

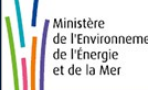

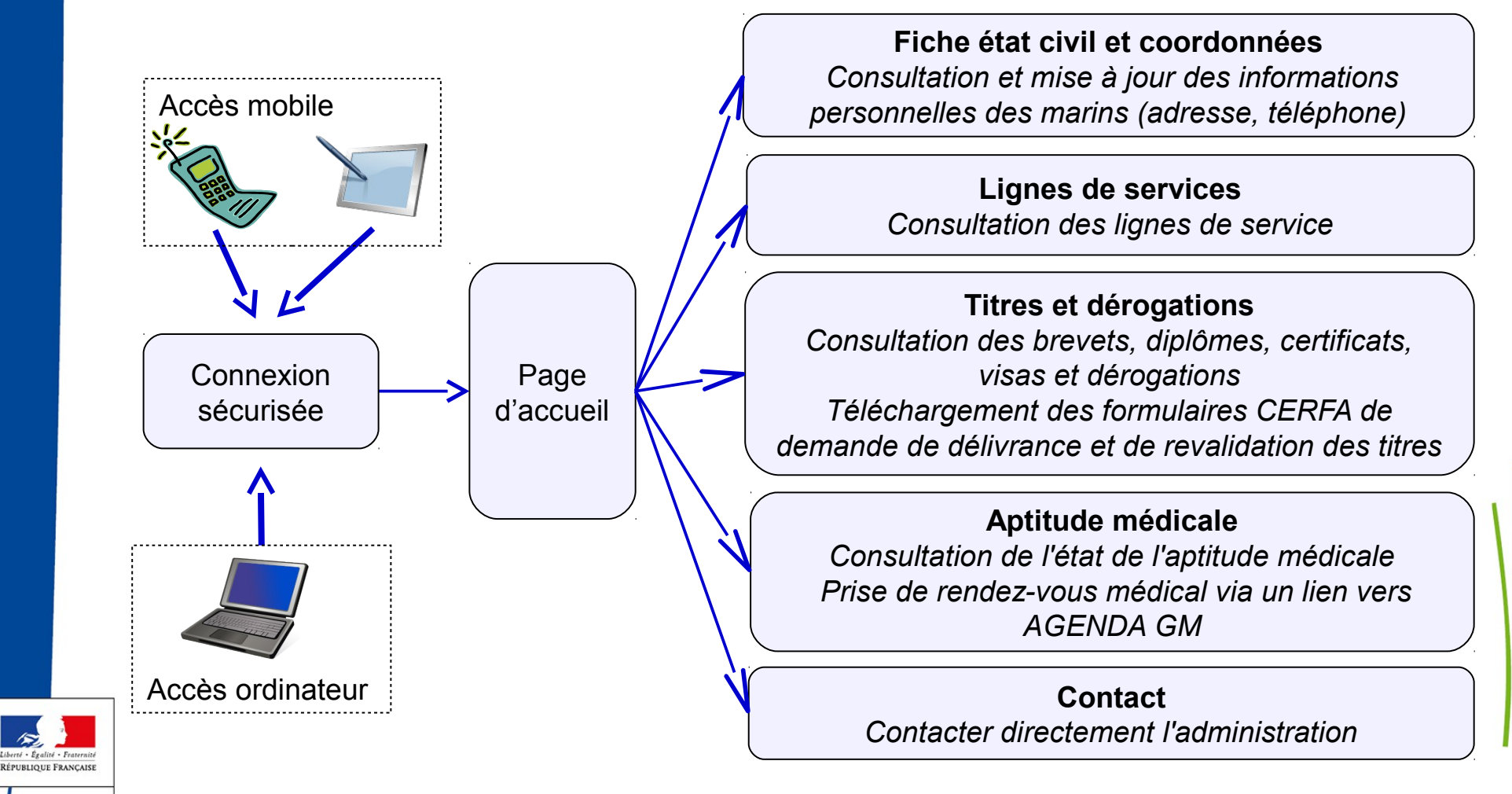

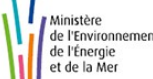

### https://portail-du-marin.din.developpement-durable.gouv.fr

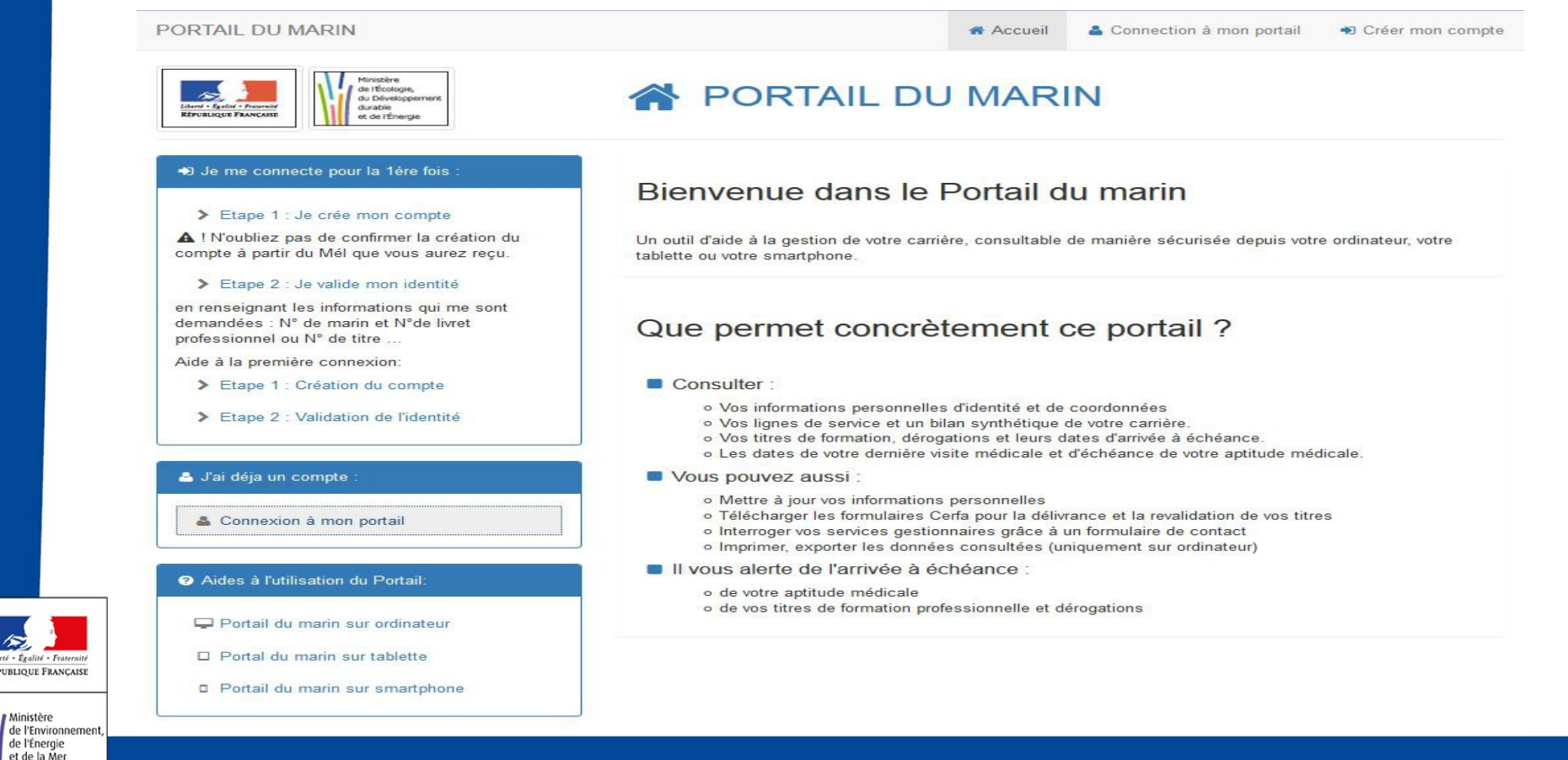

Liberté - Égalité - Fraternité **RÉPUBLIQUE FRANÇAISE** 

Ministère

de l'Énergie et de la Mer

4

#### PORTAIL DU MARIN

et de la Mer

希 Accueil 🛛 🚨 Con

Connection à mon portail

Créer mon compte

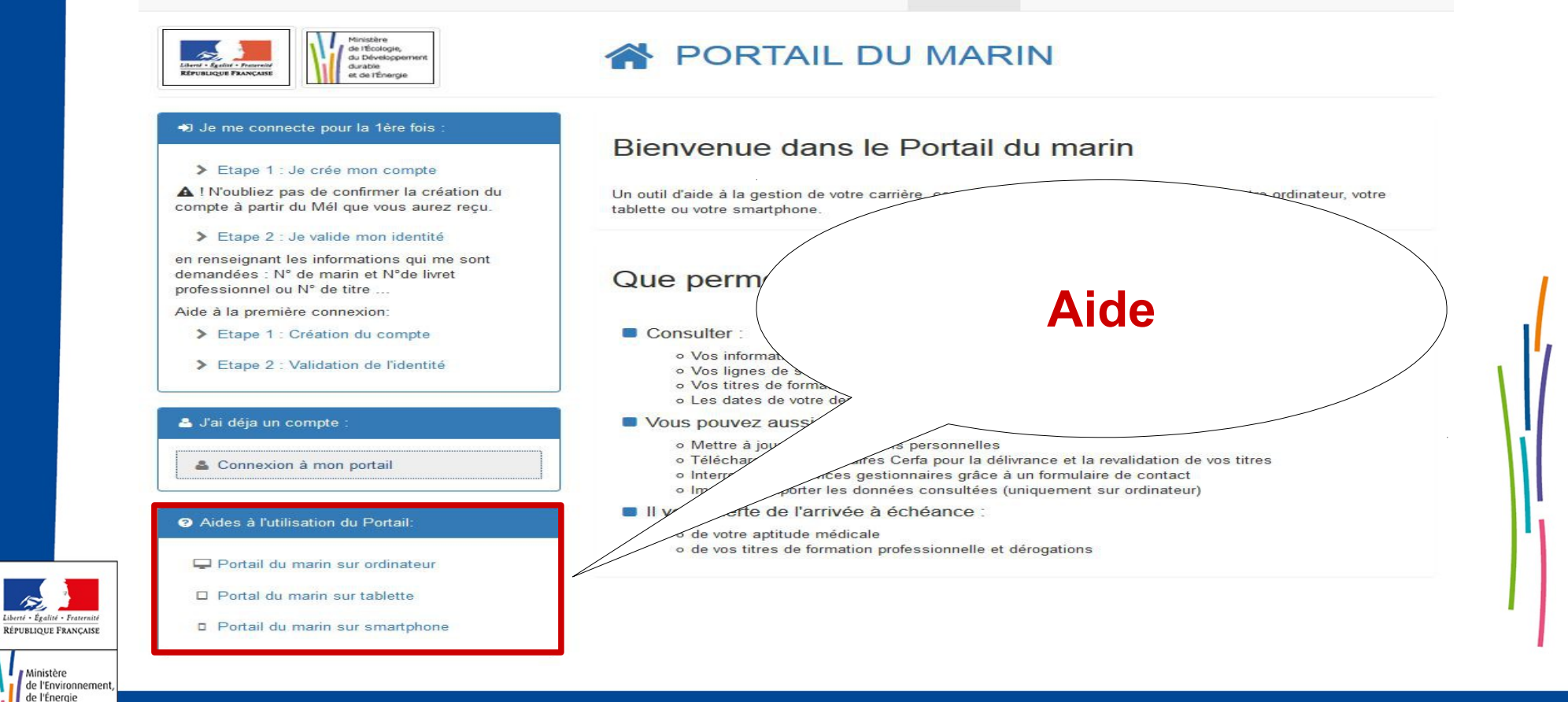

5

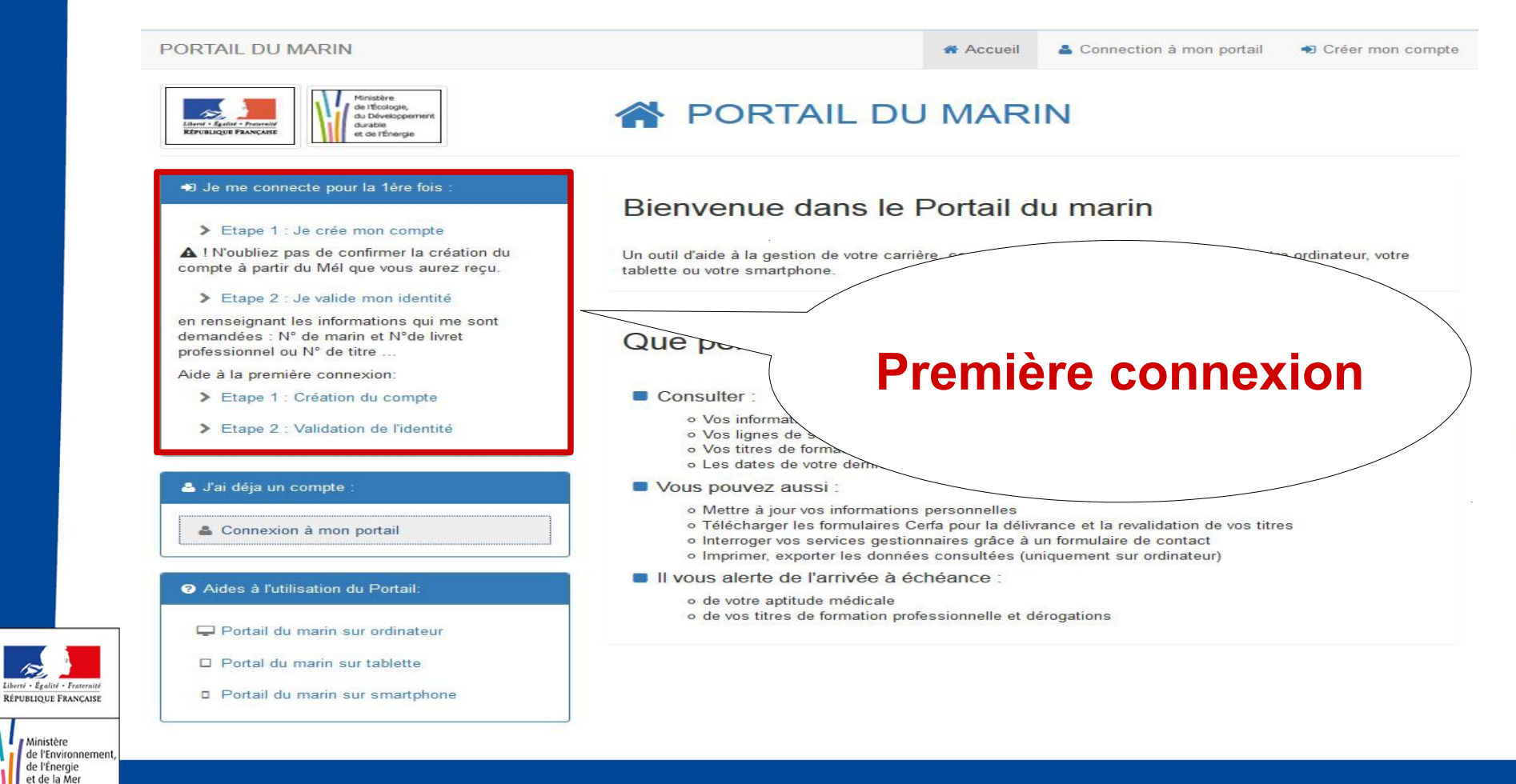

Ministère

![](_page_6_Picture_0.jpeg)

### **Première connexion**

![](_page_6_Picture_2.jpeg)

![](_page_6_Picture_3.jpeg)

#### PORTAIL DU MARIN Ministère de l'Écologie, PORTAIL DU MARIN du Développerr duration REPUBLIQUE FRANCAISI et de l'Énergie Je me connecte pour la 1ère fois

#### > Etape 1 : Je crée mon compte

A ! N'oubliez pas de confirmer la création du compte à partir du Mél que vous aurez reçu.

#### > Etape 2 : Je valide mon identité

en renseignant les informations qui me sont demandées : Nº de marin et Nºde livret professionnel ou N° de titre ...

Aide à la première connexion:

> Etape 1 : Création du compte

> Etape 2 : Validation de l'identité

#### 🐣 J'ai déja un compte

Connexion à mon portail

#### Aides à l'utilisation du Portail:

- Portail du marin sur ordinateur
- Portal du marin sur tablette
- Portail du marin sur smartphone

#### Bienvenue dans le Portail du marin

Un outil d'aide à la gestion de votre carrière, consultable de manière sécurisée depuis votre ordinateur, votre tablette ou votre smartphone.

Accueil

Connection à mon portail

Dréer mon compte

#### Que permet concrètement ce portail ?

#### Consulter

- Vos informations personnelles d'identité et de coordonnées
- Vos lignes de service et un bilan synthétique de votre carrière.
- Vos titres de formation, dérogations et leurs dates d'arrivée à échéance.
- o Les dates de votre dernière visite médicale et d'échéance de votre aptitude médicale.

#### Vous pouvez aussi :

- Mettre à jour vos informations personnelles
- Télécharger les formulaires Cerfa pour la délivrance et la revalidation de vos titres
- Interroger vos services gestionnaires grâce à un formulaire de contact
- Imprimer, exporter les données consultées (uniquement sur ordinateur)

#### Il vous alerte de l'arrivée à échéance :

- o de votre aptitude médicale
- de vos titres de formation professionnelle et dérogations

![](_page_7_Picture_33.jpeg)

| lon compte                             | Authentification CERBERE                                                                   |  |
|----------------------------------------|--------------------------------------------------------------------------------------------|--|
| Me connecter<br>Gérer mon compte       | Identification par mot de passe                                                            |  |
| Créer mon compte<br>Activer mon compte | Identifiant * :                                                                            |  |
| Medéconnecter                          | Mot de passe * :                                                                           |  |
| Aide                                   | Identifiant oublié ?   Vous ne connaissez pas votre mot de passe?                          |  |
|                                        | * Champs obligatoires                                                                      |  |
|                                        | Identification par certificat                                                              |  |
|                                        | Si vous disposez d'un certificat numérique, vous pouvez l'utiliser pour vous authentifier. |  |

![](_page_8_Picture_2.jpeg)

![](_page_9_Figure_1.jpeg)

![](_page_9_Picture_2.jpeg)

![](_page_9_Picture_3.jpeg)

| Mon compto         | Créar mar compte                                 |   |
|--------------------|--------------------------------------------------|---|
| > Me connecter     | Creer mon comple                                 |   |
| > Gérer mon compte | Mes coordonnées                                  |   |
| > Créer mon compte | Civilité * · @Mme @M                             |   |
| Me déconnecter     | Nom *: MARTIN                                    |   |
|                    | Prénom * : Pierre                                |   |
| Aida               | Mél * : pierre.martin@monadresse.fr              |   |
| Aluc               | Confirmez le Mél * : pierre.martin@monadresse.fr |   |
|                    | Adresse :                                        |   |
|                    |                                                  |   |
|                    |                                                  |   |
|                    | Code Postal :                                    |   |
|                    | Ville :                                          |   |
|                    | Pays *: FRANCE                                   | - |
|                    | Téléphone :                                      |   |
|                    | Mobile :                                         |   |
|                    | * Champs obligatoires                            |   |
|                    | onampo obligatoreo                               |   |
|                    |                                                  |   |
|                    |                                                  |   |

![](_page_10_Picture_2.jpeg)

![](_page_10_Picture_3.jpeg)

|                                                                                          | Civilité : Monsieur                                                                                                    |
|------------------------------------------------------------------------------------------|----------------------------------------------------------------------------------------------------|
|                                                                                          | Nom : MARTIN                                                                                                    |
|                                                                                          | Prénom : Pierre                                                                                                    |
|                                                                                          | Mel : pierre.martingmonadresse.fr                                                                                                    |
|                                                                                          | Adlesse :<br>Code Bostal :                                                                                                    |
|                                                                                          | Vile ·                                                                                                    |
|                                                                                          | Pava FRANCE                                                                                                    |
|                                                                                          | Téléphone :                                                                                                    |
|                                                                                          | Mabile :                                                                                                    |
| n mo                                                                                     | t de passe                                                                                                    |
| Ne do<br>Doit é                                                                          | it pas faire référence ni à votre nom ni à votre prénom.<br>tre différent de vos 3 précédents mots de passe.<br>Téfant et mot de nasse vous nermetitent d'arcéder aux télé-ever-édures númencant :                                                                                          |
| Ne do<br>Doit é<br>re iden<br>certific<br>1                                              | It pas faire référence ni à votre nom ni à votre prénom.<br>Tre différent de vos 3 précédents mots de passe.<br>Itifiant et mot de passe vous permettront d'accéder aux télé-procédures n'imposant ;<br>at.<br>Mot de passe * :                                                             |
| Ne do<br>Dait é<br>re iden<br>sertific<br>1                                              | It pas faire rélérence ni à votre nom ni à votre prénom.<br>Tre diférent de vos 3 précédents mots de passe.<br>Itifant et mot de passe vous permettront d'accéder aux télé-procédures n'imposant ;<br>Mot de passe * :                                                                      |
| Ne do<br>Doit é<br>sertific<br>1<br>de de                                                | It pas faire rélierance n'il a votre nom n'a votre prénom.<br>Tre different de vos 3 précédents mots de passe.<br>Itifant et mot de passe vous permettront d'accéder aux télé-procédures n'imposant ;<br>Mot de passe * :                                                                   |
| Ne do<br>Doit é<br>re iden<br>sertific<br>1<br>de de<br>e code                           | It pas faire référence ni à votre rom ni à votre prénom.<br>Tre diférent de vos 3 précédents mots de passe.<br>Itifant et mot de passe vous parmettront d'accéder aux télé-procédures n'imposant p<br>at.<br>Met de passe * :                                                               |
| Ne do<br>Doit é<br>re iden<br>certific<br>1<br>de de<br>e code                           | It pas faire référence ni à votre rom ni à votre périom.<br>It pas faire référent de vos 3 précédents moits de passe.<br>Itifant et mot de passe vous permettront d'accéder aux télé-procédures n'imposant p<br>at.<br>Met de passe * :                                                     |
| Ne do<br>Doit é<br>certific<br>1<br>de de<br>e code                                      | It pas faire refference ni à votre rom ni à votre prénom.<br>It pas faire refferent de vos 3 précédents mots de passe.<br>Itifant et mot de passe vous permettront d'accéder aux télé-procédures n'imposant p<br>at.<br>Met de passe " :                                                    |
| Ne do<br>Doit é<br>re iden<br>certific<br>1<br>de de<br>le code<br>2                     | It pas faire refference ni a votre rom ni a votre prénom.<br>It pas faire refferent de vos 3 précédents mots de passe.<br>Itifant et mot de passe vous permettront d'accéder aux télé-procédures n'imposant p<br>at.<br>Met de passe * :                                                    |
| Ne do<br>Doir é<br>re iden<br>sertific<br>1<br>2<br>2<br>ndiffic                         | It pas faire refference ni a votre rom ni a votre périom.<br>It pas faire refference ni a votre rom ni a votre périom.<br>It e diférent de vos 3 précédents mots de passe.<br>It aut et mot de passe vous permettront d'accéder aux télé-procédures n'imposant p<br>at.<br>Met de passe * : |
| Ne do<br>Doit é<br>re iden<br>certific<br>1<br>de de<br>e code<br>2<br>ndiflic<br>facces | It pas faire refference ni a votre rom ni a votre périom.<br>It de de passe vous permettront d'accèder aux télé-procédures n'imposant ;<br>Mot de passe " :                                                                                                    |

![](_page_11_Picture_2.jpeg)

![](_page_11_Picture_3.jpeg)

#### Créer mon compte

#### Demande enregistrée

Votre demande de création de compte est bien enregistrée.

Vous allez recevoir un courrier électronique vous indiquant la procédure à suivre pour terminer la création de votre compte.

![](_page_12_Picture_5.jpeg)

![](_page_12_Figure_6.jpeg)

### Réception du message suivant sur votre messagerie :

De : "Portail d'authentification Cerbère" <<u>Ne-Repondez-Pas@developpement-durable.gouv.fr</u>> Date : 22 déc. 2016 14:30 Objet : Demande de création de votre compte sur le portail d'authentification du METL et du MEDDE. À : "PIERRE Benoit" <<u>pierre.benoit.dsi@gmail.com</u>> Cc :

Vous avez demandé la création d'un compte pour bénéficier des services ou télé-procédures offerts par le portail d'authentification du Ministère de l'Egalité des Territoires et du Logement, et du Ministère de l'Ecologie, du Développement Durable et de l'Energie.

Ce compte vous est totalement personnel.

Pour confirmer la création de ce compte vous devez impérativement cliquer sur le lien ci-dessous ou le coller dans la barre d'adresse de votre navigateur :

https://authentification.din.developpement-durable.gouv.fr/authSAML/monCompte/Commun/ CreationCompteValidation.do?artifact=84FC13915B868FD736F93D6D7745F9F12088EC10

Vous pourrez ensuite utiliser toutes les télé-procédures proposées par le Ministère.

Attention, votre demande sera supprimée si vous ne la confirmez pas dans les 24 heures.

Cordialement, L'equipe Cerbere.

![](_page_13_Picture_10.jpeg)

![](_page_13_Picture_11.jpeg)

Créer mon compte

Création terminée

Votre compte a bien été créé.

Vous pourrez vous connecter à la télé-procédure en indiquant son adresse dans votre navigateur.

![](_page_14_Picture_5.jpeg)

### **Première connexion** Étape 2 : valider son identité

#### PORTAIL DU MARIN

![](_page_15_Picture_2.jpeg)

### PORTAIL DU MARIN

#### ➡ Je me connecte pour la 1ère fois :

#### > Etape 1 : Je crée mon compte

▲ ! N'oubliez pas de confirmer la création du compte à partir du Mél que vous aurez reçu.

#### > Etape 2 : Je valide mon identité

en renseignant les informations qui me sont demandées : N° de marin et N°de livret professionnel ou N° de titre ...

Aide à la première connexion:

> Etape 1 : Création du compte

> Etape 2 : Validation de l'identité

#### 🐣 J'ai déja un compte

Connexion à mon portail

#### Aides à l'utilisation du Portail:

- Portail du marin sur ordinateur
- Portal du marin sur tablette
- Portail du marin sur smartphone

### Bienvenue dans le Portail du marin

Un outil d'aide à la gestion de votre carrière, consultable de manière sécurisée depuis votre ordinateur, votre tablette ou votre smartphone.

Accueil

Connection à mon portail

Dréer mon compte

#### Que permet concrètement ce portail ?

#### Consulter :

- · Vos informations personnelles d'identité et de coordonnées
- Vos lignes de service et un bilan synthétique de votre carrière.
- o Vos titres de formation, dérogations et leurs dates d'arrivée à échéance.
- Les dates de votre dernière visite médicale et d'échéance de votre aptitude médicale.

#### Vous pouvez aussi :

- Mettre à jour vos informations personnelles
- Télécharger les formulaires Cerfa pour la délivrance et la revalidation de vos titres
- Interroger vos services gestionnaires grâce à un formulaire de contact
- Imprimer, exporter les données consultées (uniquement sur ordinateur)

#### Il vous alerte de l'arrivée à échéance :

- de votre aptitude médicale
- o de vos titres de formation professionnelle et dérogations

![](_page_15_Picture_34.jpeg)

![](_page_15_Picture_35.jpeg)

### **Première connexion** Étape 2 : valider son identité

#### \* informations obligatoires

![](_page_16_Picture_2.jpeg)

![](_page_16_Picture_3.jpeg)

![](_page_16_Picture_4.jpeg)

![](_page_17_Picture_0.jpeg)

### **Connexion au portail** (une fois la première connexion effectuée)

![](_page_17_Picture_2.jpeg)

![](_page_17_Picture_3.jpeg)

![](_page_18_Figure_1.jpeg)

![](_page_18_Picture_2.jpeg)

Ministère

de l'Énergie et de la Mer

19

### S'authentifier

![](_page_19_Picture_1.jpeg)

MINISTÈRE DE L'ENVIRONNEMENT, DE L'ÉNERGIE ET DE LA MER MINISTÈRE DU LOGEMENT ET DE L'HABITAT DURABLE Portail d'authentification Cerbère Authentification PORTAIL DU MARIN Authentification par mot de passe Saisissez votre identifiant Cerbère et votre mot de passe. Votre identifiant Votre mot de passe Saisissez note identifiant

Connexion

identifiant et

son mot de

passe

Mot de passe inconnu ? Créer mon compte

Conditions générales d'utilisation © Ministère de l'Environnement, de l'Énergie et de la Mer Ministère du Logement et de l'Habitat durable Bureau de la sécurité des systèmes d'information (SG/SPSS//PSI4)

Version 5.1.0-ceab08

![](_page_19_Picture_7.jpeg)

![](_page_20_Picture_0.jpeg)

![](_page_21_Picture_0.jpeg)

| <u>Fichier Édition Affichage Historique Marque</u> | e-pages <u>O</u> utils <u>?</u>           |                           |                |               |              |     |          |         |       |        |   | 23 |
|----------------------------------------------------|-------------------------------------------|---------------------------|----------------|---------------|--------------|-----|----------|---------|-------|--------|---|----|
| État civil × +                                     |                                           |                           |                |               |              |     |          |         |       |        |   |    |
| SI (+) (i)   test.solidor.org/pmr-site/etatCi      | ivil.html                                 |                           |                | C             | Q Rechercher | 📩 🕇 |          | +       | 俞     |        | = | ≡  |
| Titres                                             | reationante                               | TINANCE                   |                |               |              |     |          |         |       |        |   | ^  |
| Dérogations                                        | Coordonnées                               |                           |                |               |              |     | Enregist | rer les | mises | à jour |   |    |
|                                                    | TÉLÉPHONE / /                             | ADRESSE ÉLECTR            | ONIQUE         |               |              |     |          |         |       |        |   |    |
| Paramétrer mes alertes                             | Téléphone fixe                            | 0102030405                |                |               |              |     |          |         |       |        |   |    |
|                                                    | Téléphone<br>portable                     | 0606060606                |                |               |              |     |          |         |       |        |   |    |
|                                                    | Adresse<br>électronique                   | marinsm1@marins           | sm1.fr         |               |              |     |          |         |       |        |   |    |
|                                                    | ADRESSE DE F<br>Étage<br>Voie<br>Lieu-dit | RÉSIDENCE<br>QUAI SOLIDOR | Bâtiment<br>BP |               |              |     |          |         |       |        | 2 | E  |
|                                                    | Code Postal                               | 44390                     | Ville          | NORT-SUR-ERDE | R            |     |          |         |       |        |   |    |
|                                                    | Pays<br>ADRESSE D'EN                      | FRANCE +                  | si différente) |               |              |     |          |         |       |        | ~ |    |
|                                                    | Étage                                     | 1                         | Bâtiment       |               |              |     |          |         |       |        |   |    |
|                                                    | Voie                                      |                           |                |               |              |     |          |         |       |        |   |    |
|                                                    | Lieu-dit                                  |                           | BP             |               |              |     |          |         |       |        |   |    |
|                                                    | Code Postal                               |                           | Ville          |               |              |     |          |         |       |        |   |    |
|                                                    | Pays                                      | FRANCE -                  | ]              |               |              |     |          |         |       |        |   |    |
|                                                    |                                           |                           |                |               |              |     | Enneit   |         |       | 2 :    |   | -  |

![](_page_23_Picture_0.jpeg)

![](_page_24_Picture_0.jpeg)

![](_page_25_Picture_0.jpeg)

![](_page_26_Picture_0.jpeg)

![](_page_27_Picture_0.jpeg)

| Para Rempli | issez le formulaire suivant.                                                           | Vous pouvez enre    | / 2 83,29                                           | ées saisies dans ce formulaire                                                                                                    | Outils Si             | gner Comm                   | existants |
|-------------|----------------------------------------------------------------------------------------|---------------------|-----------------------------------------------------|----------------------------------------------------------------------------------------------------|-----------------------|-----------------------------|-----------|
|             | Liberte - Egaliu - Fraternite<br>République Française<br>Ministere charge<br>de la mer | Dem<br>de for       | Arrete du 24 j<br>Arrete du 1er juille<br>Cadre res | e revalidation de<br>professionnelle n<br>uillet 2013 (J.O du 1er aout 2013<br>et 1999 modifie (J.O du 1er aout<br>erve à l'administration | es titres<br>naritime | <b>cerfa</b><br>N° 14949*01 |           |
|             | Date de rece                                                                           | eption              | Nume                                                | aro d'enregistrement                                                                                                    | Dossier c             | omplete le                  |           |
|             | 1 Informations of                                                                      | coordonnós          | e du domo                                           | ndour                                                                                                    |                       |                             | =         |
|             | Nom                                                                                    | DUPOND              | s uu uema                                           | nueur                                                                                                    |                       |                             |           |
|             | Prénom                                                                                 | DIDIER              |                                                     |                                                                                                    |                       |                             |           |
|             | Date de naissance                                                                      | 04/04/1991          |                                                     | Nationalité                                                                                                    | FRANCE                |                             |           |
|             | N° d'identification (1)                                                                | 20085956            |                                                     |                                                                                                    |                       |                             |           |
|             | Service dont dépend                                                                    | NANTES              |                                                     |                                                                                                    |                       |                             |           |
|             | Adresse N° voie                                                                        | Exter               | ision                                               | Type de voie                                                                                                    |                       |                             |           |
|             | Nom de voie                                                                            | QUAI SOLIDO         | R                                                   | Lieu-dit ou boite postale                                                                                                    |                       | ~                           |           |
|             | Code postal                                                                            | 44390 Loca          | lite NORT-S                                         | SUR-ERDRE                                                                                                    |                       | s lef                       | ormulaire |
|             | N° de téléphone                                                                        | 0 1 0 2             | 03040                                               | 0 5 N° de télécopie                                                                                                    |                       |                             |           |
|             | Adresse electronique                                                                   | marinsm1@ma         | rinsm1.fr                                           |                                                                                                    |                       | C                           | erfa est  |
|             | 2. Titre(s) de form                                                                    | ation profess       | ionnelle à r                                        | evalider                                                                                                    |                       |                             | /         |
|             | N° du titre                                                                            |                     |                                                     | Libellé du titre                                                                                                    |                       | l pr                        | erempli   |
|             | N Ga dae                                                                               |                     |                                                     |                                                                                                    |                       |                             |           |
|             |                                                                                        | _                   |                                                     |                                                                                                    |                       |                             | /         |
|             |                                                                                        |                     |                                                     |                                                                                                    | _                     |                             |           |
|             |                                                                                        | _                   |                                                     |                                                                                                    | _                     |                             |           |
|             |                                                                                        | _                   |                                                     |                                                                                                    |                       |                             |           |
|             |                                                                                        |                     |                                                     |                                                                                                    |                       |                             |           |
|             |                                                                                        |                     |                                                     |                                                                                                    |                       |                             |           |
|             | 3. Pièces à fourni                                                                     | r                   |                                                     |                                                                                                    |                       |                             |           |
|             | La liste des pièces à fo                                                               | ournir est détaillé | e dans la notic                                     | e.                                                                                                    |                       |                             |           |
|             | 4. Mise à disposit                                                                     | ion du titre o      | u des titres                                        |                                                                                                    |                       |                             |           |
|             | Envoi à domicile                                                                       |                     |                                                     | Pemis au de                                                                                                    | mandeur par la Dir    |                             |           |
|             | Envoi à une autre adr                                                                  | esse 🔲 (ar          | néciser)                                            | Kennis au de                                                                                                    | manueur par la Dir    |                             |           |
|             |                                                                                        | (a)                 | n co cho ch y                                       |                                                                                                    |                       |                             |           |
|             |                                                                                        |                     |                                                     |                                                                                                    |                       |                             |           |

![](_page_29_Picture_0.jpeg)

![](_page_30_Picture_0.jpeg)

v1.1.1 ECOLE @ copyright

![](_page_31_Picture_0.jpeg)

![](_page_32_Picture_0.jpeg)

### Pour accéder au Portail https://portail-du-marin.din.developpement-durable.gouv.fr

En cas de difficulté, contactez les services de l'administration maritime habituels

![](_page_33_Picture_2.jpeg)

![](_page_33_Picture_3.jpeg)

Ministère de l'Environnement, de l'Énergie et de la Mer

Ministère de l'Environnement, de l'Énergie et de la Mer

www.developpement-durable.gouv.fr